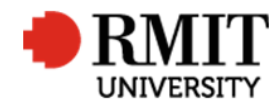

## **Pre-Award – Grant Announcement**

This guide shows Pre-Award Services Team (Research Operations and Support) how to update the Project within Research Master when the outcome of an application is received.

### **Guidelines and rules**

- A Research Master login and access to the networked shared drive are required to complete this task.
- The following actions are required when the Pre-Award Services Team at Research and Innovation has submitted the application for a Competitive Research project to the funding body.
- All documents are linked via the RMIT network path (soft copies are not permitted to be attached)
- All file paths must have the full network path, not a mapped drive. For example, '//rmit.internal/University/' not 'K:/'

### Who is involved in this process?

- **Grants Officers:** Responsible for performing the tasks set out in the instruction steps and actions.
- **Grants Coordinator:** Responsible for performing and assisting with the tasks set out in the instruction steps and actions.
- Senior Grants Coordinator: Responsible for performing and assisting with the tasks set out in the instruction steps and actions.
- Senior Manager, Grants Development: Responsible for overviewing and assisting with this procedure when required.

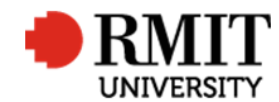

# **Unsuccessful Application**

| 1. | From the home screen, mouse over <b>Projects</b> from the top menu and then select <b>Projects</b> again from the drop down menu                                       | Home Projects Ethics Research Outputs Contracts Applications HDR Scholarships Personnel System Help Logout Projects Research Management System Online Forms                                    |
|----|----------------------------------------------------------------------------------------------------|----------------------------------------------------------------------------------------------------|
| 2. | Search for the project record you would like to update                                                                                                    | Home Projects Ethics Research Outputs Contracts Applications HDR Scholarships Personnel System 2a Logout                                                                                       |
|    | <ul> <li>a. Use the <b>Basic</b> search field by entering<br/>the <b>Project Code</b> and click Search</li> <li>b. Use the <b>Advanced</b> search fields to</li> </ul> | Area Table Field Not Operator Value 20<br>Core V Projects V Project Code V Includes V<br>Retrieve search Save Search Clear                                                                     |
|    | extend your search criteria                                                                                                    | Projects (2032) Add Delete Export Project Code Project Title Primary Contact Start Date End Date Project Type Curry                                                                            |
| 3. | Select the project you want to update, by clicking on the row                                                                                                    | Project code     Project rule     Project rule     Project rule     Project rule     Project rule     Project rule     Competitive Research     Image: Code Code Code Code Code Code Code Code |

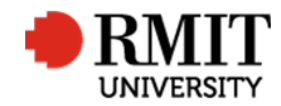

Research Master RME6 Quick Guide Grant Announcement

| 4. | Select 'Unsuccessful' from the Project status           | New Projects      |                       |                                   | Save Back                       |
|----|---------------------------------------------------------|-------------------|-----------------------|-----------------------------------|---------------------------------|
|    | dropdown list                                           | Project Code      |                       | Version                           | Current? 🗹 5                    |
|    |                                                         |                   | 🔏 🗇 🛅 🖏 X² X,         | B I <u>U</u> Ω -                  |                                 |
| F  | Un tick the <b>Current</b> checkboy                     | -                 |                       |                                   |                                 |
| 5. |                                                         | Project Title     |                       |                                   |                                 |
|    |                                                         |                   |                       |                                   |                                 |
|    |                                                         |                   | Design HTML Pre       | eview                             |                                 |
|    |                                                         | Primary Contact   |                       |                                   |                                 |
|    |                                                         | Primary Org. Unit |                       |                                   |                                 |
|    |                                                         | Tot. Applied Amt  |                       | Tot. Approved Amt                 | Tot. Received Amt               |
|    |                                                         | Project Type      | Commercial Research 🔻 | Government Category Not Specified | Funded?                         |
|    |                                                         | Start Date        |                       | End Date                          | Confidential?                   |
|    |                                                         | 4 Project Status  | Data Entry 🔻          | Progress Status Not Specified     | Project Entry Status Data Entry |
|    |                                                         |                   |                       |                                   |                                 |
| 6. | Click on the 'Project Dates' to open the <b>Project</b> | Project Dates     | 6                     |                                   |                                 |
|    | Dates subsection                                        | Date Applied      | d                     | Date Approved                     |                                 |
|    | Dutes subsection                                        | Date Withdraw     | n                     | Date Combined                     |                                 |
| -  |                                                         | Date Rejected     | d                     | Date Closed Off                   | Closed?                         |
| 7. | Enter the Date Closed Off by clicking in the field      |                   |                       |                                   |                                 |
|    | and selecting the date using the date picker. This is   |                   |                       |                                   |                                 |
|    | the date displayed on the Unsuccessful letter           |                   |                       |                                   |                                 |
|    |                                                         |                   |                       |                                   |                                 |
| 8  | Tick the <b>Closed</b> checkbox to close off the record |                   |                       |                                   |                                 |
| 0. | The the closed checkbox to close of the record          |                   |                       |                                   |                                 |
|    |                                                         |                   |                       |                                   |                                 |
|    |                                                         |                   |                       |                                   |                                 |
| 9. | Click on the <b>Save</b> link to save the core Details  | New Projects      |                       |                                   | Save 9 k                        |
|    |                                                         | Project C         | ode                   | Version                           | Current? 🗹                      |

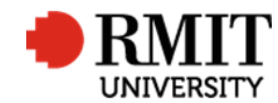

### **Enter Project Details – Subsection - Documents**

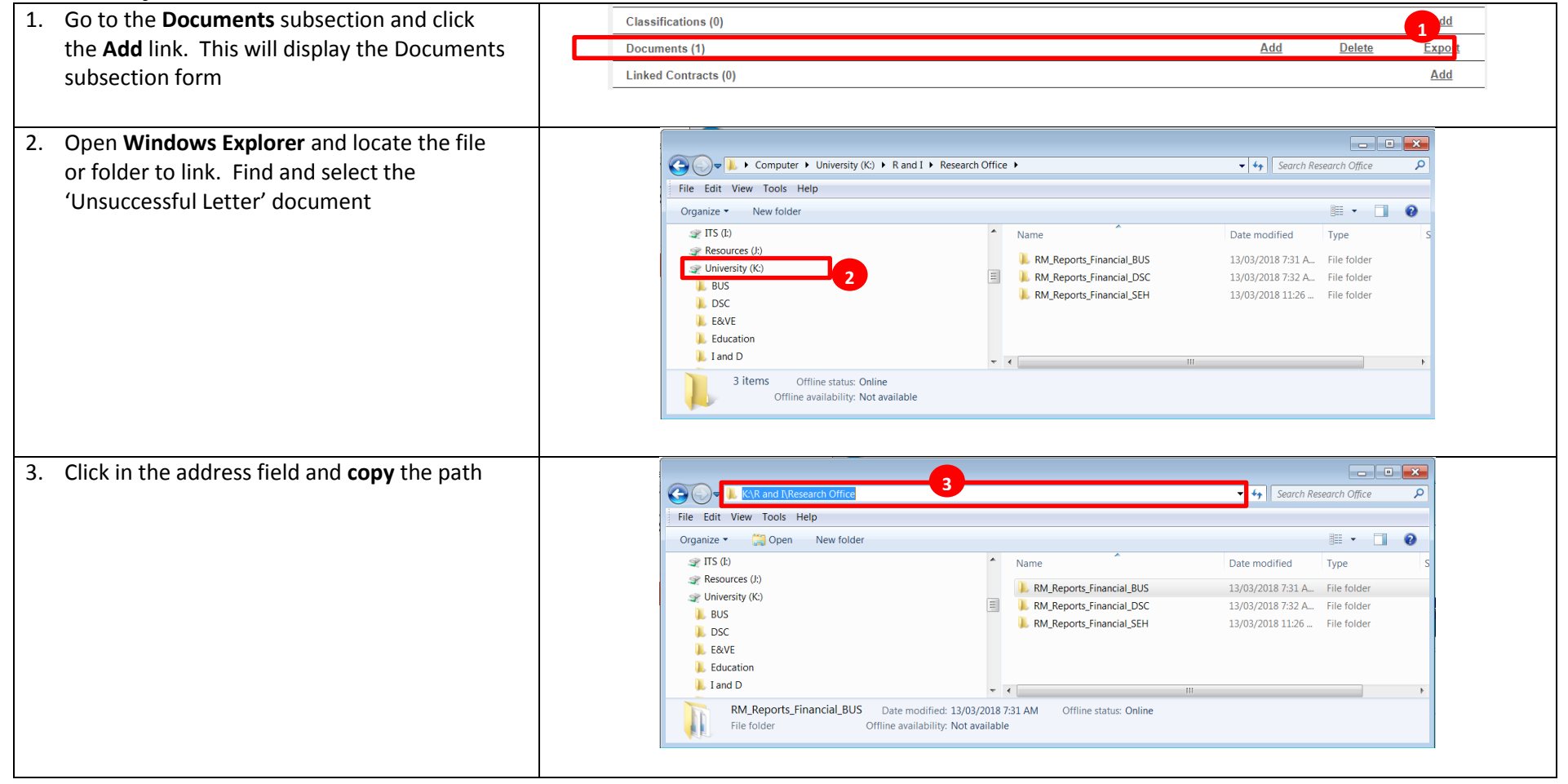

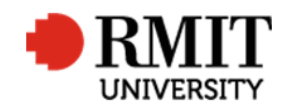

| 4.  | Select 'Path' from the Document Type                                                                                                    | Home Projects Ethics Research Outputs Contracts Applications HDR Scholarships Personnel System Help Logout                                                                                      |
|-----|----------------------------------------------------------------------------------------------------|----------------------------------------------------------------------------------------------------|
|     | dropdown list.                                                                                                    | New Documents Save Back                                                                                                    |
| 5.  | Paste the Windows Explorer path into the <b>Document</b> field                                                                                        | 4       Document type Path       Doc. Category Not Specified       Restricted Access?         1       Document K:R and IResearch Office         5       ument Path         Name Research Office |
| 6.  | If the path contains a mapped drive, then edit                                                                                                    | Home Projects Ethics Research Outputs Contracts Applications HDR Scholarships Personnel System Help Logout                                                                                      |
|     | the drive reference in <b>Document</b> field to the                                                                                                   | Documents (1/2) Save Back                                                                                                    |
|     | server path.                                                                                                    | Document type Path V Doc. Category Not Specified V Restricted Access?                                                                                                    |
| 7.  | The <b>Name</b> will be populated, but you can                                                                                                    | 6 Document ///mit.internalUniversity/R and I/Research Office/testdoc.xlsx                                                                                                    |
|     | change it if need be                                                                                                    | Document Path //rmit.internalUniversity/R and I/Research Office/testdoc.xlsx                                                                                                    |
| 8.  | Enter a Short Description if required                                                                                                    | Name testdoc.xisx 7                                                                                                    |
|     |                                                                                                    | 8 Short Description Comments Document Full Path                                                                                                    |
| 9.  | Click <b>Save</b> to save the changes. Otherwise                                                                                                    | Home Projects Ethics Research Outputs Contracts Applications HDR Scholarships Personnel System Help Logout                                                                                      |
|     | citic back to return to the previous page                                                                                                    | Save Back                                                                                                    |
| 10. | <ul> <li>To add more documents:</li> <li>a. Mouse-over the Cog icon</li> <li>b. Click on the Copy icon and</li> <li>c. Repeat steps 2 to 9</li> </ul> | 10a     Copy     Doc. Category     Not Specified     Restricted Access?     9       Save Layout     Browse       Document Path       Name                                                       |

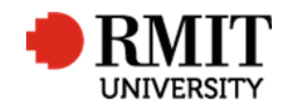

### Successful Application

| 1. | From the home screen, mouse over <b>Projects</b> from the top menu and then select <b>Projects</b> again from the drop down menu                                                                              | Home       Projects       Ethics       Research Outputs       Contracts       Applications       HDR       Scholarships       Personnel       System       Help       Logout         Projects       1       Research Management System       Online Forms       Online Forms       Online Forms                                                                                                    |
|----|----------------------------------------------------------------------------------------------------|----------------------------------------------------------------------------------------------------|
| 2. | <ul> <li>Search for the project record you would like to update</li> <li>a. Use the Basic search field by entering the Project Code and click Search</li> <li>b. Use the Advanced search fields to</li> </ul> | Home       Projects       Ethics       Research Outputs       Contracts       Applications       HDR       Scholarships       Personnel       Svstem       2a       Logout         Area       Table       Field       Not       Operator       Value       Value       2b         Image: Core       V Projects       V Project Code       Includes       Includes       2b         Retrieve search       Save       Search       Clear                                                                                                    |
| 3. | extend your search criteria.<br>Select the project you want to update, by clicking<br>on the row                                                                                                    | Projects (2032)       Add       Delete       Export         Project Code       Project Title       Primary Contact       Start Date       End Date       Project Type       Curre         00003       Testing PA       07/09/2017       21/09/2017       Competitive Research       Image: Commercial Research       Image: Commercial Research       Image: |

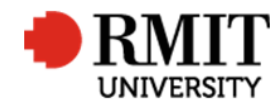

Research Master RME6 Quick Guide Grant Announcement

| 4. Select 'Pending Agreement Negotiation' from the         | 🔅 New Projects                                                                                                    | Save Back                                |
|------------------------------------------------------------|----------------------------------------------------------------------------------------------------|------------------------------------------|
| Project status dropdown list                               | Project Code Version                                                                                                    | Current? 🗹                               |
|                                                            | μα Ω το το ματικό ματικό ματικό ματικό ματικό ματικό ματικό ματικό ματικό ματικό ματικό ματικό ματικό ματικό μα<br>Σα ματικό ματικό ματικό ματικό ματικό ματικό ματικό ματικό ματικό ματικό ματικό ματικό ματικό ματικό ματικό ματικ |                                          |
|                                                            | Project Title                                                                                                    |                                          |
|                                                            | Design HTML Preview                                                                                                    |                                          |
|                                                            | Primary Contact                                                                                                    |                                          |
|                                                            | Primary Org. Unit                                                                                                    |                                          |
|                                                            | Tot. Applied Amt Tot. Approved Amt                                                                                                    | Tot. Received Amt                        |
|                                                            | Project Type Commercial Research V Government Category Not Spec                                                                                                    | ified   Funded?                          |
|                                                            | Start Date End Date                                                                                                    | Confidential?                            |
|                                                            | Project Status Data Entry     Progress Status Not Spece                                                                                                    | ified    Project Entry Status Data Entry |
| 5. Click on the 'Project Dates' to open the <b>Project</b> | Project Dates 5                                                                                                    |                                          |
| Dates subsection                                           | Date Applied Date Approved                                                                                                    |                                          |
| Dales subsection.                                          | Date Withdrawn Date Combined                                                                                                    |                                          |
|                                                            | Date Received Date Closed Off                                                                                                    | Closed?                                  |
|                                                            |                                                                                                    |                                          |
| 6. Click on the <b>Save</b> link to save the details       | New Projects                                                                                                    | Save                                     |
|                                                            | Project Code Version                                                                                                    | Current?                                 |

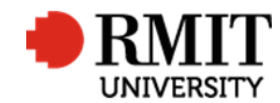

#### **Enter Project Details – Subsection - Documents**

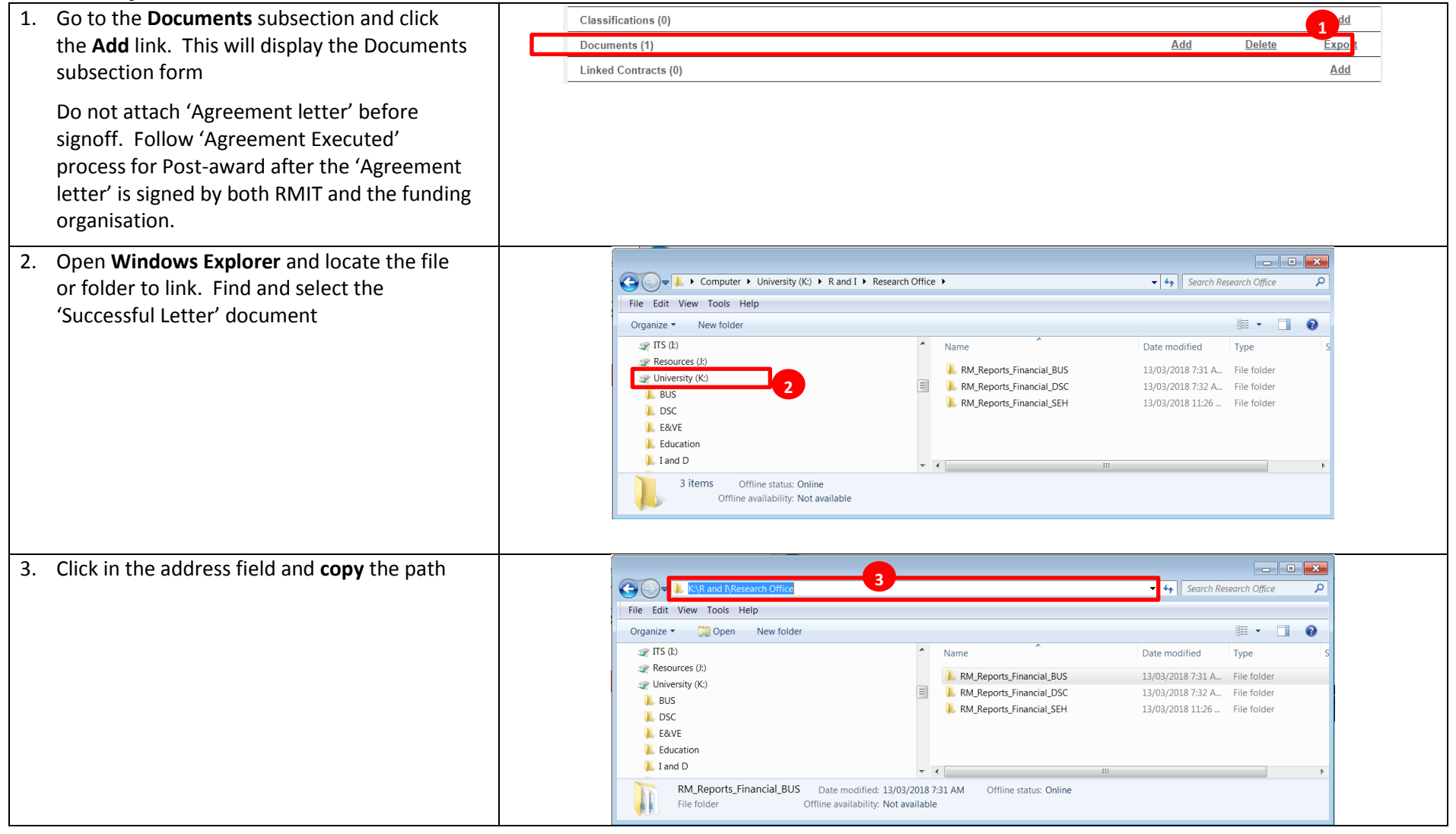

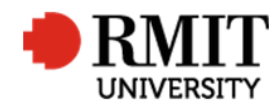

| 4. | Select 'Path' from the <b>Document Type</b><br>dropdown list.                                     | Home         Projects         Ethics         Research Outputs         Contracts         Applications         HDR         Scholarships         Personnel         System         Help         Logo           Image: New Documents         Save         Back         Save         Back         Save         Save <td>ut</td>                                                                                                    | ut |
|----|---------------------------------------------------------------------------------------------------|----------------------------------------------------------------------------------------------------|----|
| 5. | Paste the Windows Explorer path into the <b>Document</b> field                                    | 4       Document type       Path       Doc. Category       Not Specified       Restricted Access?         5       Unent Path         Name       Research Office                                                                                                    | ~  |
| 6. | If the path contains a mapped drive, then edit                                                    | Home Projects Ethics Research Outputs Contracts Applications HDR Scholarships Personnel System Help Logo                                                                                                    | ut |
|    | the drive reference in <b>Document</b> field to the server path.                                  | Documents (1/2)     Save     Back       Document type     Path     Doc. Category     Not Specified     Restricted Access?                                                                                                    |    |
| 7. | The <b>Name</b> will be populated, but you can change it if need be                               | Document ///mit.internalUniversity/R and I/Research Office/testdoc.xlsx     Document Path //rmit.internalUniversity/R and I/Research Office/testdoc.xlsx                                                                                                    |    |
| 8. | Enter a <b>Short Description</b> if required                                                      | Name     testdoc.xisx     7       8     Short Description       Comments       Document Full Path                                                                                                    |    |
| 9. | Click <b>Save</b> to save the changes. Otherwise click <b>Back</b> to return to the previous page | Home       Projects       Ethics       Research Outputs       Contracts       Applications       HDR       Scholarships       Personnel       System       Help       Logout         Image: Strate in the strate in the strate i |    |
| 10 | . To add more documents:                                                                          | Save Layout Browse                                                                                                    |    |
|    | a. Mouse-over the <b>Cog</b> icon                                                                 | Document Path Name                                                                                                    |    |
|    | c. Repeat steps 2 to 9                                                                            |                                                                                                    |    |